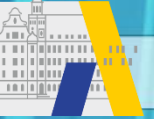

Das Anbieter- und Genehmigerportal

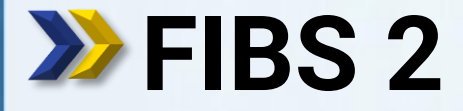

FORTBILDUNG IN BAYERISCHEN SCHULEN

Schritt für Schritt

# **Eigene Daten & Schulzuordnungen**

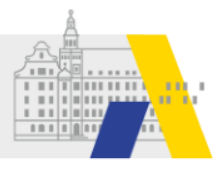

# Login

| ibs                 | FORTB                           | ILDUNG I                | N BAYERI   | SCHEN SCH     | HULEN |
|---------------------|---------------------------------|-------------------------|------------|---------------|-------|
|                     |                                 | Home Hilf               | e Impressu | m Datenschutz | Login |
| Anme                | eldung                          |                         |            |               |       |
| Zuga<br>Nutze       | ancsdat                         | en<br>Mail*             |            |               |       |
| Betate              | ster1_alp                       |                         |            |               |       |
| Kennv               | vort*                           |                         |            |               |       |
| •••••               | ••                              |                         |            |               |       |
| Anme                | elden                           |                         |            |               |       |
| > Kennw<br>> Regist | vort vergesser<br>rierung von A | n?<br>nbietern und Gene | ehmigern   |               |       |
|                     | IMPRESSU                        | m   Datenschu           | TZ         |               |       |

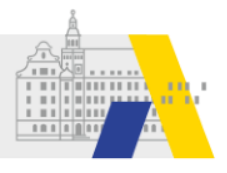

### Bearbeitung der eigenen Daten

#### Willkommen Betatester1 ALP

Herzlich Willkommen im Nutzerbereich der Lehrgangsverwaltung für Lehrkräfte an bayerischen Schulen. Über diese Seite haben Sie Zugriff auf Ihre persönlichen Daten und weitere Funktionen.

| Lehrgänge 🕠        | Nutzer 🐸                       | Organisationen      | Genehmigung   |
|--------------------|--------------------------------|---------------------|---------------|
| • Eigene Lehrgänge | Eigene Daten Gruppen verwalten | Eigene Organisation | • Bewerbungen |
| Mitteilungen       | Mittailungan                   |                     |               |

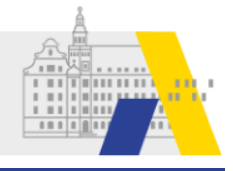

### **Eigene Daten: Seitenansicht**

| <b>fibs</b> Fortbildung in BAY                               | YERISCHEN SCHULEN         | Organisations-Zuordr           | nungen                               |  |
|--------------------------------------------------------------|---------------------------|--------------------------------|--------------------------------------|--|
| Home Hilfe Imp                                               | pressum Datenschutz Login | Stammschule*: TEST-Grun        | dschule Genehmigungstest-Grundschule |  |
| Nutzordaton bearbeitan                                       |                           | Erläuterung: (*In der Regel    | die Schule Ihres Dienstvorgesetzten) |  |
| Nutzerdaten bearbeiten                                       |                           | Nummer:                        | TEST-Grundschule                     |  |
|                                                              |                           | Titel:                         | Genehmigungstest-Grundschule         |  |
| Anzeige reduzieren                                           |                           | Anschrift:                     | Teststr. 1<br>89407 Dillingen        |  |
| Nutzerdaten                                                  |                           | Tel:                           | 0000/1                               |  |
|                                                              |                           | E-Mail: sekretariat1@schule.de |                                      |  |
| Name: ALP                                                    |                           | Schul-/ Organisationslette     | r: nicht ninterlegt                  |  |
| Vorname:     Betatester1       Email:     Betatester1@ALP.de | Die E-Mailadresse ist     | Ø Organisation ändern          | MGEBUNG TESTI                        |  |
| Geburtsdatum: 01.01.1970<br>Dienstverhältnis: S              | gleichzeitig der Login    | 🗣 Organisation hinzufügen      |                                      |  |
| Akad. Grad:<br>Amtsbezeichnung:                              | (Nutzername) und wird     | Adressdaten                    |                                      |  |
| Fakultas:<br>Schwerbehindert: -                              | automatisch mitgeändert.  | Dienstlich                     | Privat                               |  |
|                                                              |                           | Keine Dienstanschrift erfasst  | Keine Privatanschrift erfasst        |  |
| Nutzerdaten bearbeiten                                       |                           | Dienstanschrift bearbeite      | n Privatanschrift bearbeiten         |  |
| Zugangsdaten                                                 |                           |                                |                                      |  |
| Nutzername: Betatester1_ALP                                  |                           | VIVA-Nummer                    | MGERUNG TESTI                        |  |
|                                                              |                           | Keine Viva-Nummer erfasst      |                                      |  |
| E-Mailadresse andern (Nutzername)                            | ennwort andern            | VIVA-Nummer bearbeiten         | ] TESTUMGEBUNG                       |  |
| Bankverbindung                                               |                           | Gruppenzuweisunger             |                                      |  |
| Keine Bankverbindung erfasst                                 |                           |                                |                                      |  |
| Bankverbindung bearbeiten                                    |                           | Mitarbeiter - 0                |                                      |  |
| Bankverbindung bearbeiten                                    |                           | Schulauministration - 0        |                                      |  |

Die Bearbeitung der Daten in den einzelnen Abschnitten erfolgt über die zugeordneten Schaltflächen am Ende des Abschnitts.

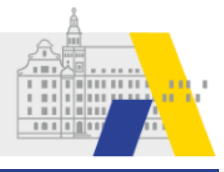

# **Eigene Daten: Abschnitt Nutzerdaten**

| Allgemeine Daten             |   |                                 |
|------------------------------|---|---------------------------------|
| Akad Grad                    |   |                                 |
| Akau, Glau                   |   |                                 |
| Anrede*                      |   |                                 |
| Frau                         | • |                                 |
| Nachname*                    |   | Mit Ctorp markierte Felder sin  |
| ALP                          |   | Ivit Stern markierte Felder sin |
| Vorname*                     |   | Dflightfalslag                  |
| Betatester1                  |   | Priichtreider                   |
| E-Mail                       |   |                                 |
| Betatester1@ALP.de           |   |                                 |
| Amtsbezeichung               |   |                                 |
|                              |   |                                 |
| Geburtsdatum                 |   |                                 |
| 01.01.1970                   | • |                                 |
| Dienstverhältnis*            |   | Mitteilungen der Startseite     |
| Staatlich                    | - | Wittendigen der Startseite      |
| Mitteilungen per Mail senden |   | könnon zusätzlich als E-Mail    |
| Schwerbehindert              |   |                                 |
|                              |   | vorsondot wordon                |
| Fakultas                     |   | versendet werden.               |
|                              |   |                                 |
|                              |   |                                 |

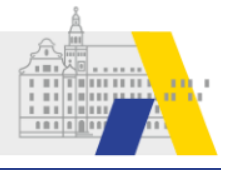

## Eigene Daten: Zugeordnete Schulen auswählen

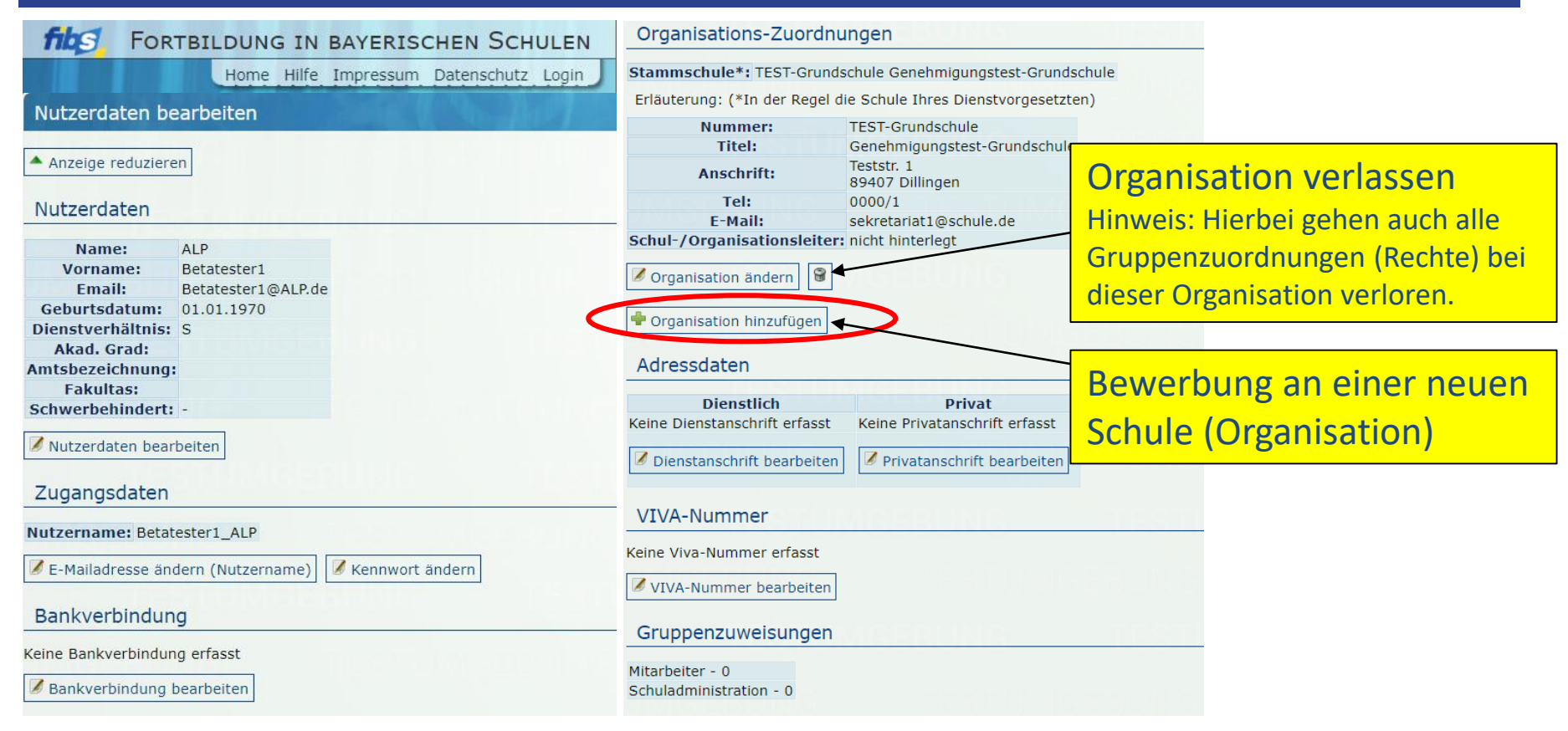

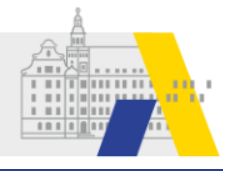

#### Eigene Daten: Zugeordnete Schulen auswählen

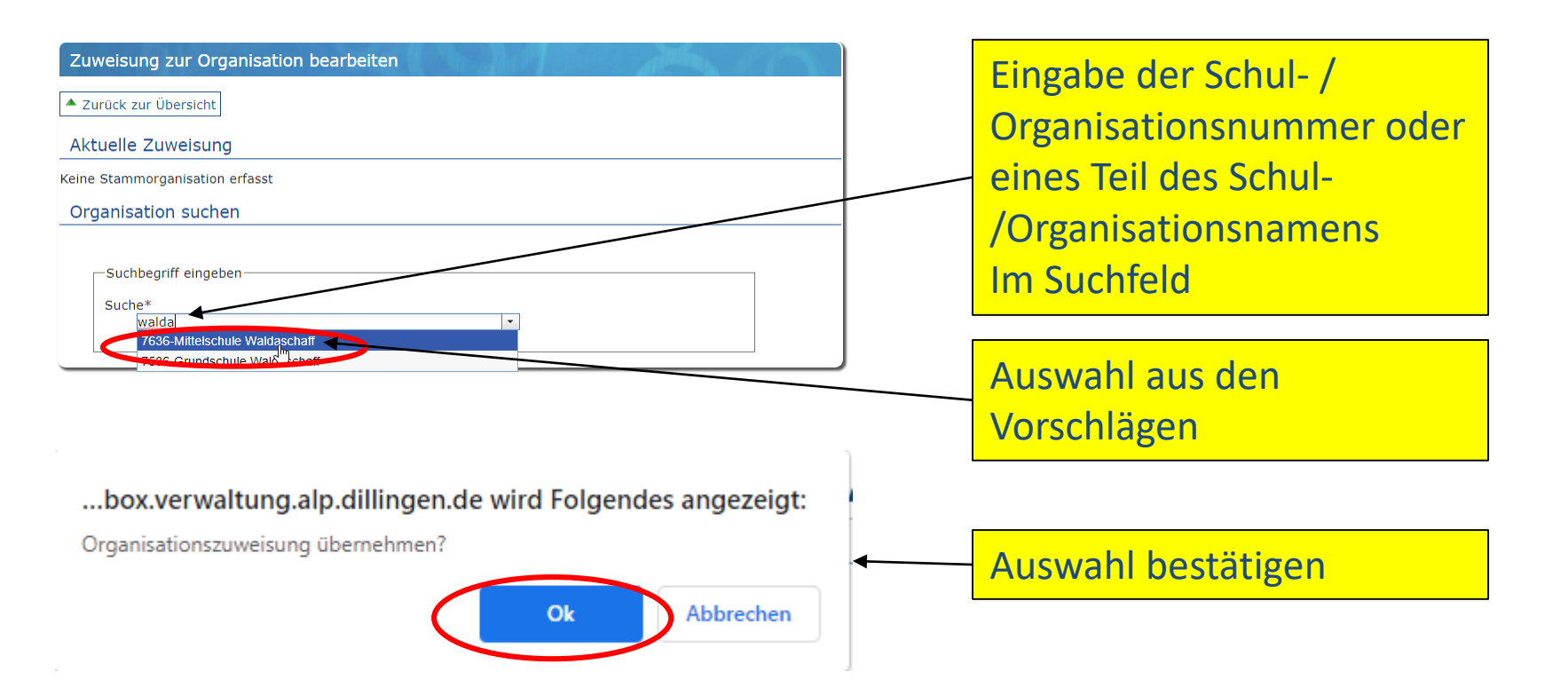

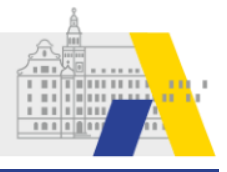

## Eigene Daten: Zugeordnete Schulen auswählen

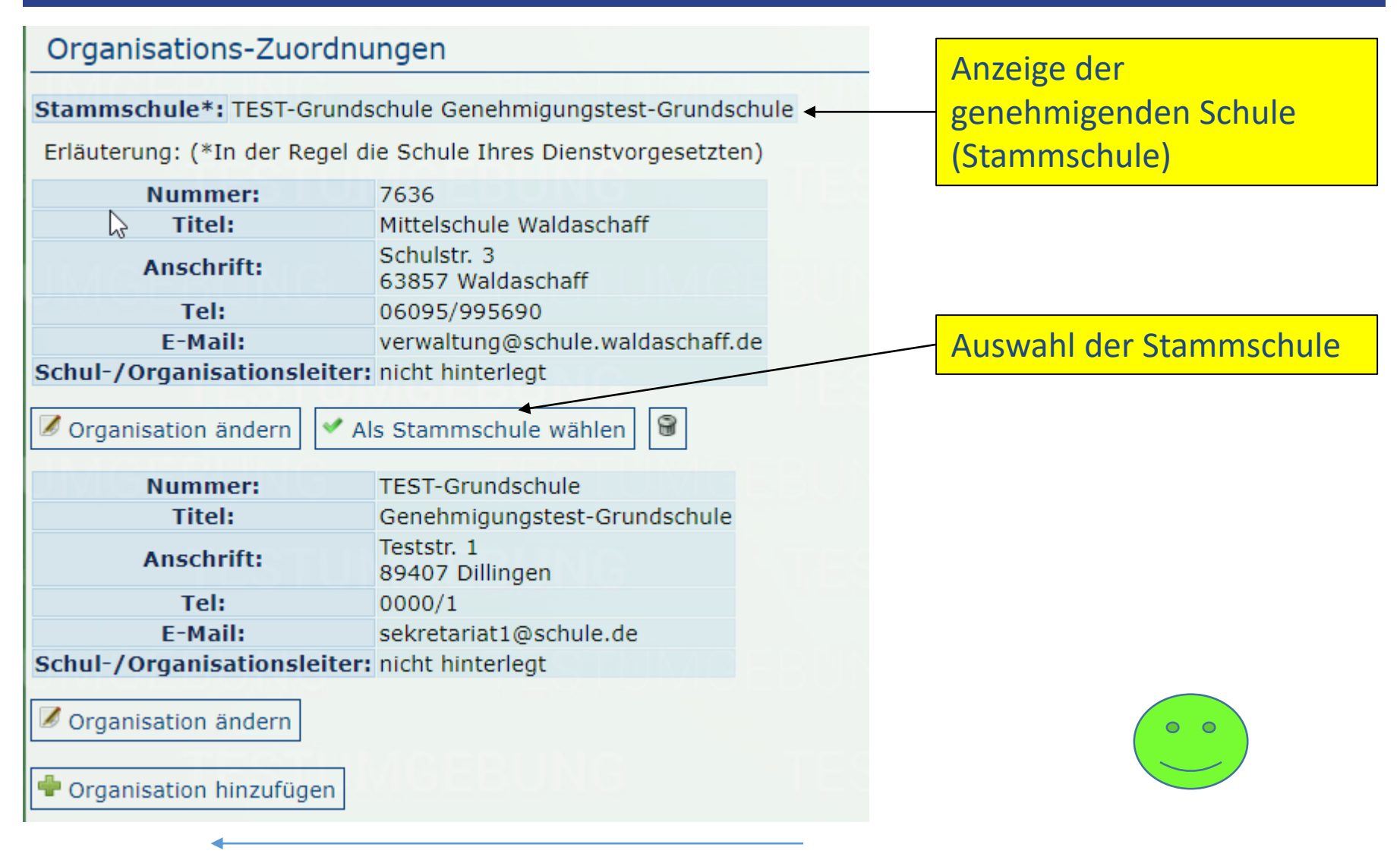